# U50 平板卫星天线手机 APP 控制软件使用说明

### 3.1 手机 APP 操控软件

手机 APP 软件是一款安装在手机上的天线操控软件。下载并安装 APP 软件的手机,可以 作为一部无线触摸屏式天线遥控器,完成对天线的全面操控。

使用手机 APP 操控软件前,必须先打开卫星设备"主控电源"开关,待设备发出滴的一 声之后操作。

### 3.2 软件下载安装

Android 操作系统的手机可登录网址或扫描下面的二维码登录网页,如图 3-1 所示。并 按提示下载和安装手机 APP 软件,

http://a.app.qq.com/o/simple.jsp?pkgname=com.hzbuvi.app.yeehsat •

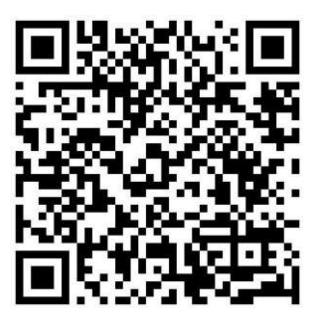

图 3-1 二维码

登录成功后的页面为,如图 3-2 所示。

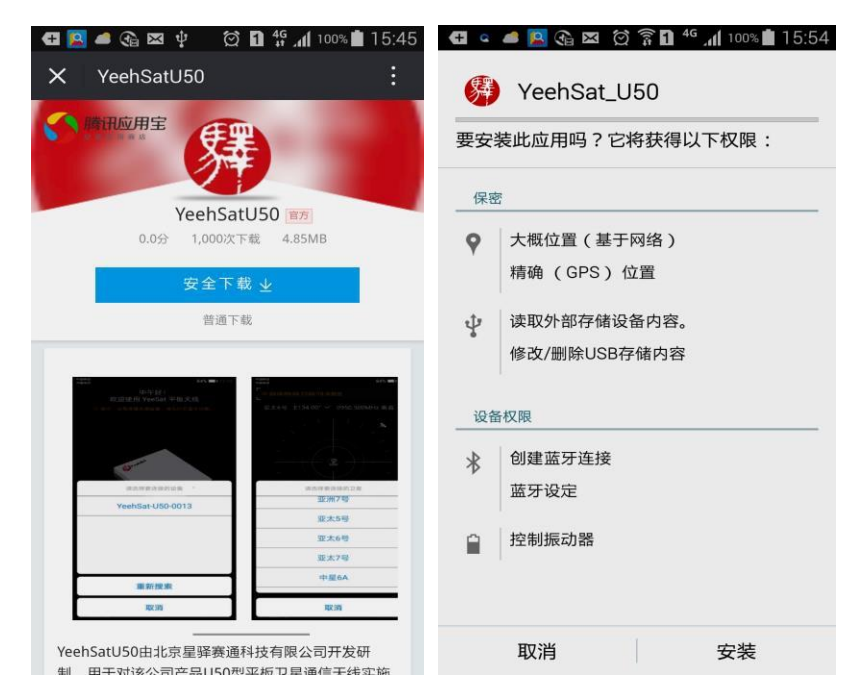

图 3-2 Android 系统手机的 APP 下载安装界面

选择"安全下载"并自动完成软件安装。

iOS 操作系统的手机可以访问苹果商店 ·在苹果商店(App Store)里搜寻 "YeehSat\_U50"。 搜寻到 "YeehSat\_U50" 后 · 点击 "获取" 下载并安装软件 · 如图 3-3 所示。

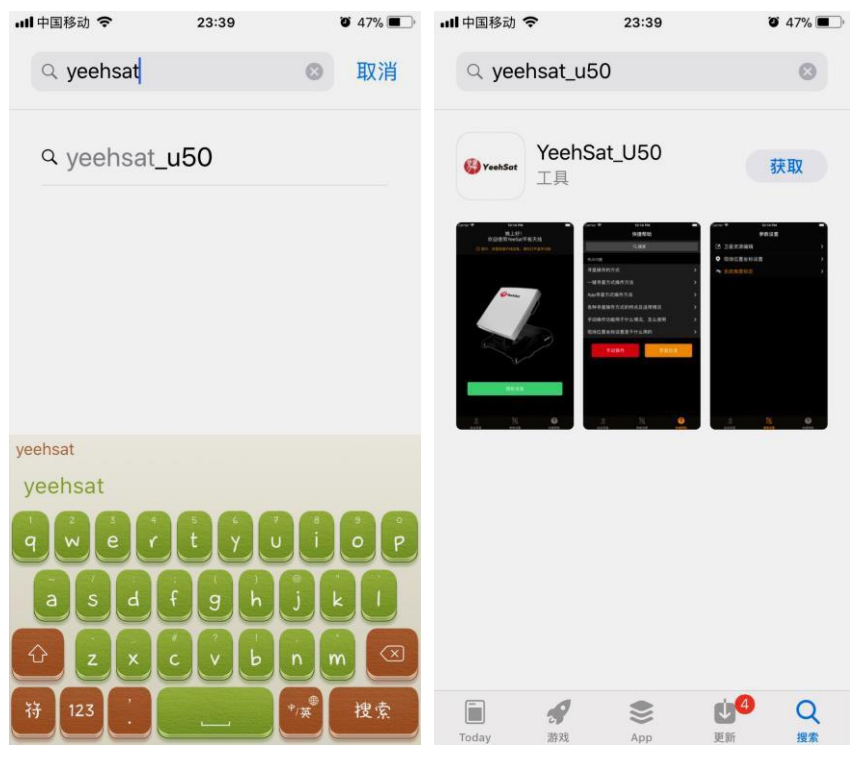

图 3-3 所示 iOS 系统手机的 APP 下载安装界面

### 3.3 开启手机 APP 操控软件

软件安装结束后,手机屏幕上出现"YeehSat\_U50"驿字图标。点击这个图标打开手机天 线控制 APP 软件,如图 3-4 所示。

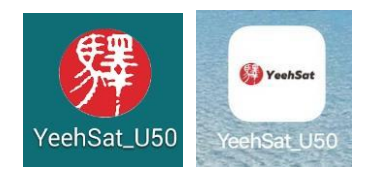

图 3-4 图标

软件启动后的开机界面如下图 3-5 所示.

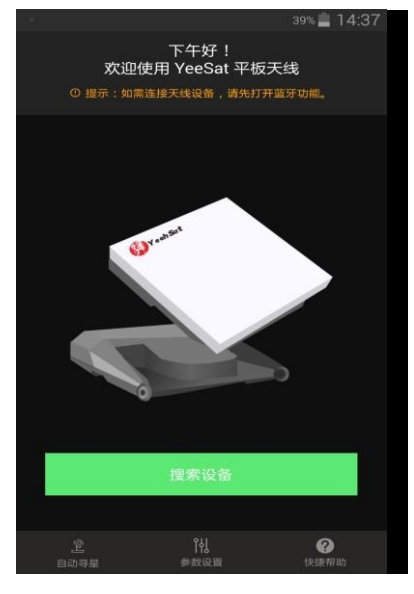

图 3-5 软件开机界面

开机界面问候语下面有一条提示信息·"如果连接天线设备·请先打开蓝牙功能"。这是 因为手机 APP 需要通过蓝牙协议与天线设备建立通信信道·以完成操控指令的发送和天线 状态 参数的接收。所以 APP 的第一个任务是搜索天线设备·并与之建立蓝牙信道。

3.4 蓝牙信道的建立

蓝牙通道的建立可以通过下面两种方法完成。

在运行 APP 程序之前,提前开启安卓系统上的蓝牙功能。并在"蓝牙"--"已配对的设备"列表中,选择 YeehSat-U50 设备配对,如图 3-6 所示。

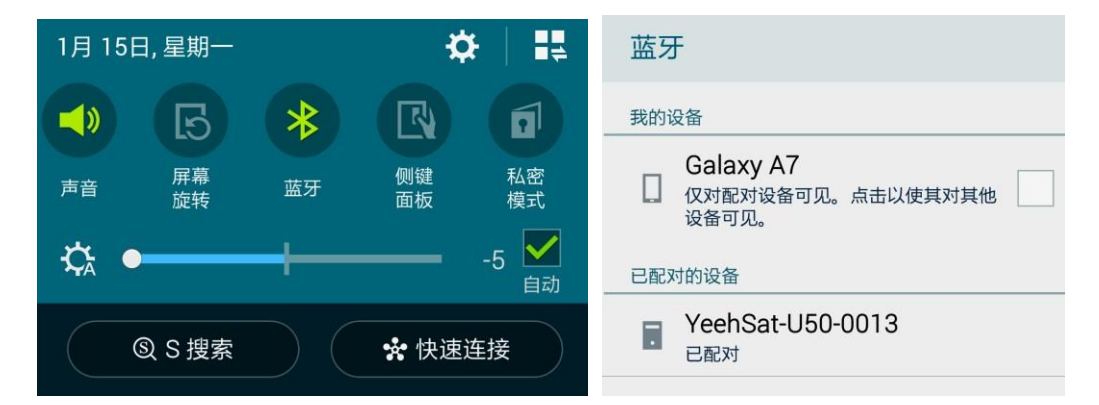

图 3-6 开启手机蓝牙功能并于天线设备配对

另一种方法是,点击"星际通"驿字图标直接开启 APP 软件,并在开机界面中,点击"搜

索设备"。当 APP 软件需要开启蓝牙功能时,会发出蓝牙许可请求。此时点击"是",即可 开启蓝牙通信功能,如图 3-7 所示。

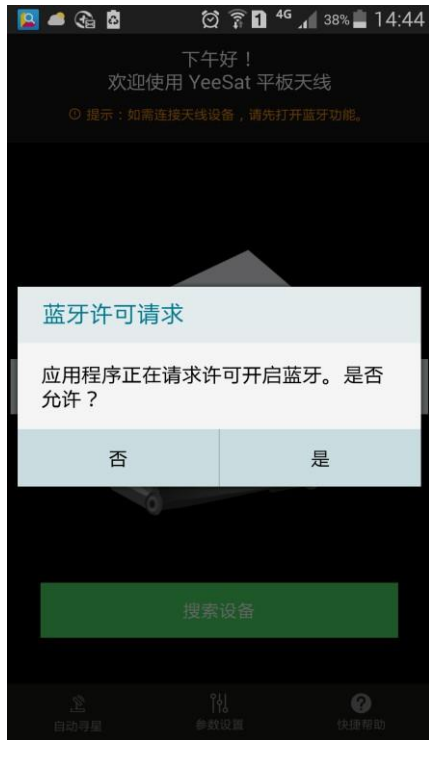

图 3-7 确定开启蓝牙功能

蓝牙功能开启后,APP 开始搜索天线设备,并将所示结果显示在屏幕上。当现场有多台 天 线设备存在时,所有的搜索结果都会显示在屏幕上,这时,需要选择一台天线设备并与之 建立蓝牙信道,如图 3-8 所示。

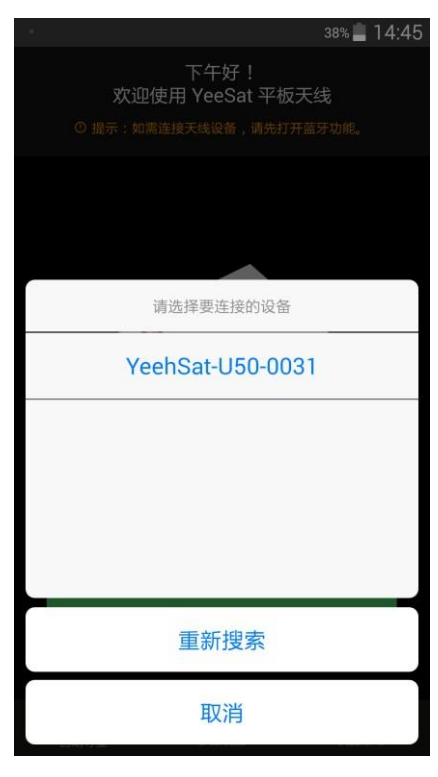

图 3-8 选择天线设备,建立蓝牙连接

一部手机只能选择一台天线设备建立蓝牙通信信道。一台天线设备也只能与一部手机建 立蓝牙通信信道。当需要更换天线操控手机时,必须先断开已原有的蓝牙连接,然后用另一 部手机重新建立蓝牙连接。

当手机结束天线操控 APP 进程时,蓝牙连接会同时自动断开。

### 3.5 软件主界面介绍

蓝牙信道建立后,手机屏幕出现操控主界面。主界面共有三页,底部标有它们的页面图标,即(如图 3-9):

- 自动寻星
- 参数设置
- 快捷帮助

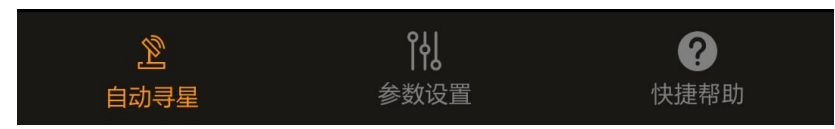

图 3-9 主界面页面选项图标

主界面出现时的缺省状态为"自动寻星"页面。

#### 3.5.1 "自动寻星"页面

"自动寻星"主页面包括天线设备当前工作状态信息显示和天线的操控图标·其显示内容如下(如图 3-10 所示):

信息显示:

- 当前日期和时间;
- 天线是否已经锁定卫星在天线锁定卫星前,显示为"未锁定",锁定卫星后,显示
  "锁定";
- 选定的目标卫星 显示卫星的名称、信标频率和信标极化方向;
- 当前卫星信标接收电平值在天线未收到信标信号前,电平显示
  值为 "0";
- 天线所在的经纬度

显示天线所在地点的经纬度;经纬度数值可以由天线内置的 GNSS 感知 · 也可由人工 输入;

 天线当前姿态参数和对星姿态参数的理论值 天线姿态参数包括方位角,俯仰角和 极化角。大号字体为天线当前姿态参数,小号 字体为对星姿态参数理论值。

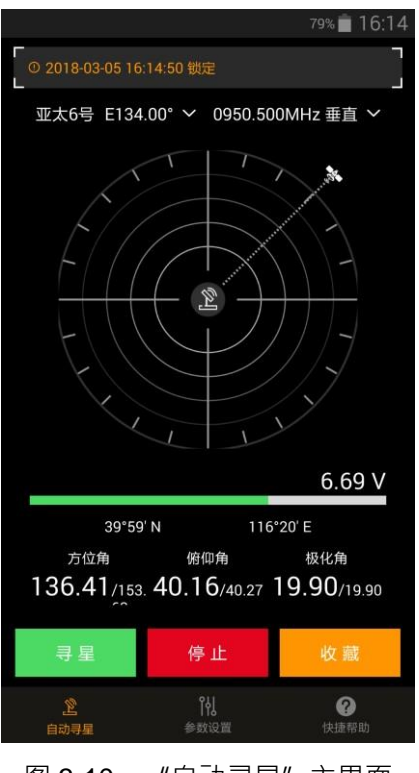

图 3-10 "自动寻星" 主界面

操控功能:

- 搜星·即执行天线自动对星进程;
- 停止,停止当前的操作状态,进入待命状态;
- 收藏,即执行天线自动收回进程。

#### 3.5.2 "参数设置"页面

"参数设置" 主界面包括(如图 3-11 所示):

- 卫星资源编辑编辑和存储卫星资源信息,包括卫星名称、星位坐标和信标频率、极化方式;
- 现场位置坐标设置
  当天线内置 GPS 无法确定天线位置时,人工输入天线所在位置的经纬度坐标;
- 系统角度标定

天线调校工具;

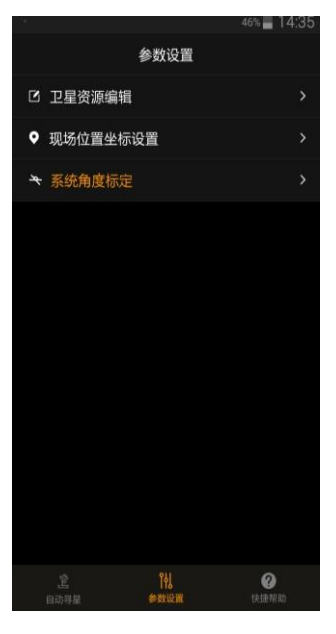

图 3-11 参数设置

# 3.5.3 "快捷帮助"页面

"快捷帮助" 主界面包括(如图 3-12 所示):

- 热点问题解答 对天线使用中的常见问题
  进行在线解答
- 手动操作 对天线的姿态进行人工手动调整
- 罗盘校准
- 对天线内置的三维磁感应器进行校准

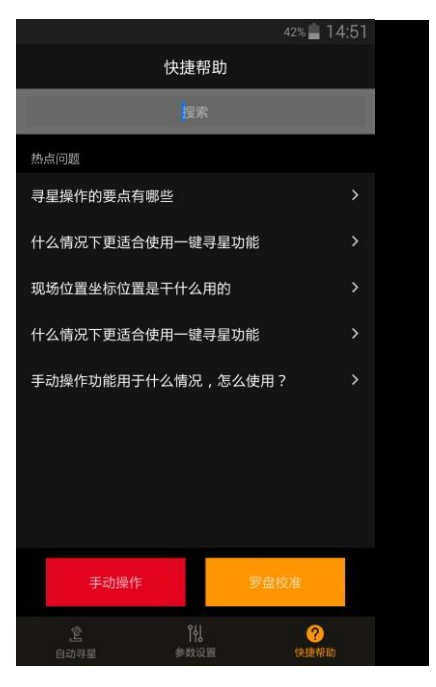

图 3-12 快捷帮助

### 3.6 天线自动对星操作

天线自动寻星操作在主页面内完成(如图 3-13 所示)。天线自动寻星前须要检查以下 几点:

- 检查所选择的目标卫星是否正确如果不正确,通过下拉菜单选择正确的卫星。如果所使用的卫星不在菜单中,可以通过卫星资源编辑,将目标卫星的参数输入到
  APP 软件中。有关卫星资源编辑的操作步骤,详见"卫星资源编辑"一节。
- 检查所选择的信标参数是否正确如果不正确,通过下拉菜单选择正确的信标参数。
- 检查天线设备是否接收到所在位置的经纬度数据如果主页面上没有显示经纬度数据, 说明机内 GNSS 无法收到卫星定位信号。这时需要人工输入经纬度参数。有关人工 输入经纬度参数的操作步骤,详见"现场位置坐标设置"一节。
- 检查"方位角"、"俯仰角"和"极化角"有无数值显示,通常情况下,"方位 角"和"俯仰角"的数值不应为"0"。

检查对星姿态参数的理论值的数值显示。通常不应为 "0" 上述各项检查完成并确
 定参数无误后,选择 "寻星" 图标,天线开始自动寻星。

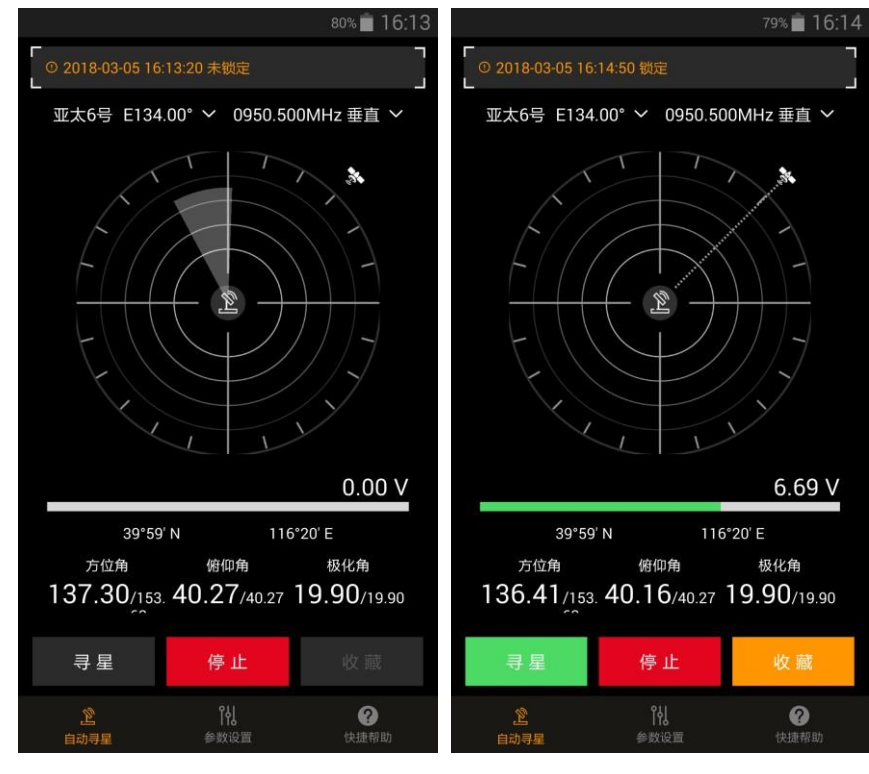

图 3-13 寻星过程

寻星过程中,"寻星"和"收藏"图标变暗,页面上的天线图标出现扫描轨迹,同时, 主页面上的"方位角"、"俯仰角"和"极化角"的数值也都随天线面的转动而改变。当寻

星结束·天线对准卫星后·"寻星"和"收藏"图标变亮;天线扫描轨迹消失;天 线图标与卫星图标之间出现了连接线;同时·页面上方出现"锁定"信息·页面中下部出现 信标接收信号的电平指示条(一条绿色水平线)和对应的电平数值。电平指示只代表接收信 标信号的相对值·不代表接收电平的计量数值。

#### 3.7 天线的回收

在天线使用结束时,在主页面点击"停止",使天线停止自动跟踪进程。然后点击"收 藏",天线将自动回归原位,完成天线的回收。

3.8 参数设置

#### 3.8.1 卫星资源编辑

对于新安装的 APP 软件,软件已经包含了常用的卫星资源,用户可以从中选择自己的目标 卫星。当 APP 卫星资源中不包含用户所使用的卫星时,用户可以在手机 APP 上添加自己的 卫 星数据,即将用户所使用的卫星基本数据输入到手机 APP 卫星资源数据库中。

在 APP 主界面中·选择"参数设置";在"参数设置"页面·选择"卫星资源编辑"(如 图 3-14 所示)。

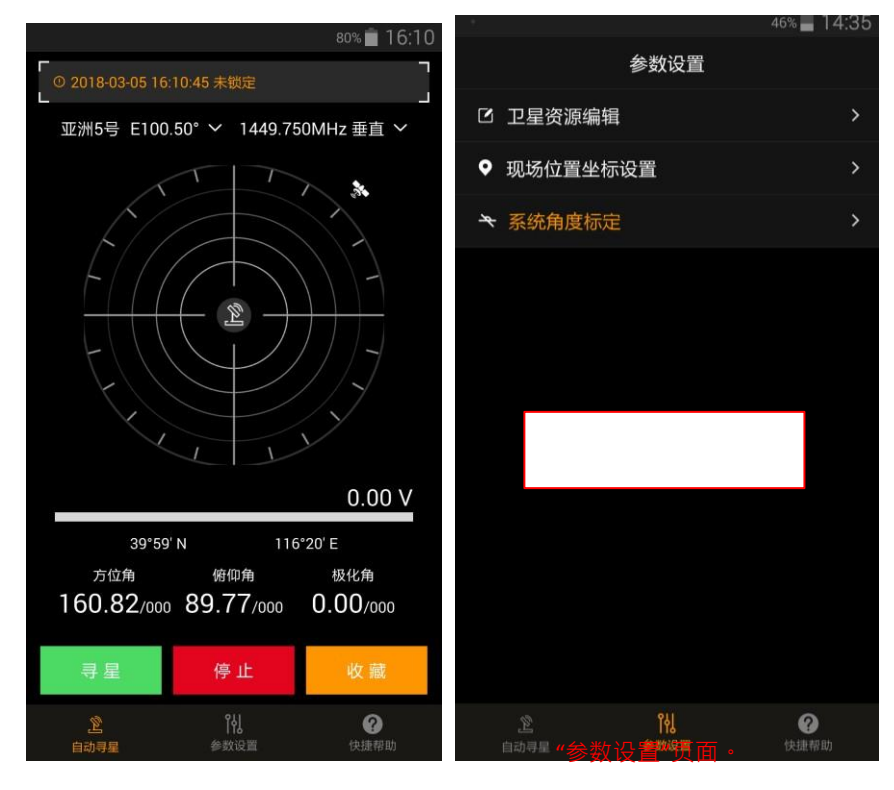

图 3-14 卫星编辑

在"卫星资源编辑"页面·左侧显示的是 APP 软件已经包含的卫星资源名称·右侧显示 的是目前选中的卫星资源名称(如图 3-15 所示)。当需要添加新的卫星资源信息时·点击右 上角的 "+"号·此时"添加卫星页面打开"(如图 3-16 所示)。在"添加卫星"页面·

按菜单要求·逐个输入卫星名称、轨道位置、水平极化频率和垂 直极化频率(如图 3-17 所示)。

|       |                  | 81% 📋 15:45                 |            |           | 45% 📕 14:36      |
|-------|------------------|-----------------------------|------------|-----------|------------------|
| <     | 卫星资源编辑           | i +                         | <          | 添加卫星      |                  |
| 亚洲9号  | 卫星名称             | 亚洲9号 >                      | 卫星名称       |           |                  |
| 亚洲5号  | 轨道位置             | 122.20°E>                   | 轨道位置       |           |                  |
| 亚洲7号  | 水平极化频率           | 0950.200 MHz >              | 水平极化频率     |           |                  |
| 亚太5号  | 垂直极化频率           | 0950.000 MHz >              | 垂直极化频率     |           |                  |
| 亚太6号  | 存储               | 删除                          |            | 存储        |                  |
| 亚太7号  |                  |                             |            |           |                  |
| 中星6A  |                  |                             |            |           |                  |
| 中星10号 |                  |                             |            |           |                  |
| 中星12号 | 选择右上角<br>入"添加卫星  | 的" <b>+</b> "号 ·进<br>룉"页面 ∘ | "添加        | 卫星"页面。    |                  |
|       |                  |                             |            |           |                  |
| 名     | <b>ド</b><br>参数设置 | <b>?</b><br>快捷帮助            | 2<br>ettal | ♪<br>●数设置 | <b>?</b><br>快捷帮助 |

图 3-15 卫星资源

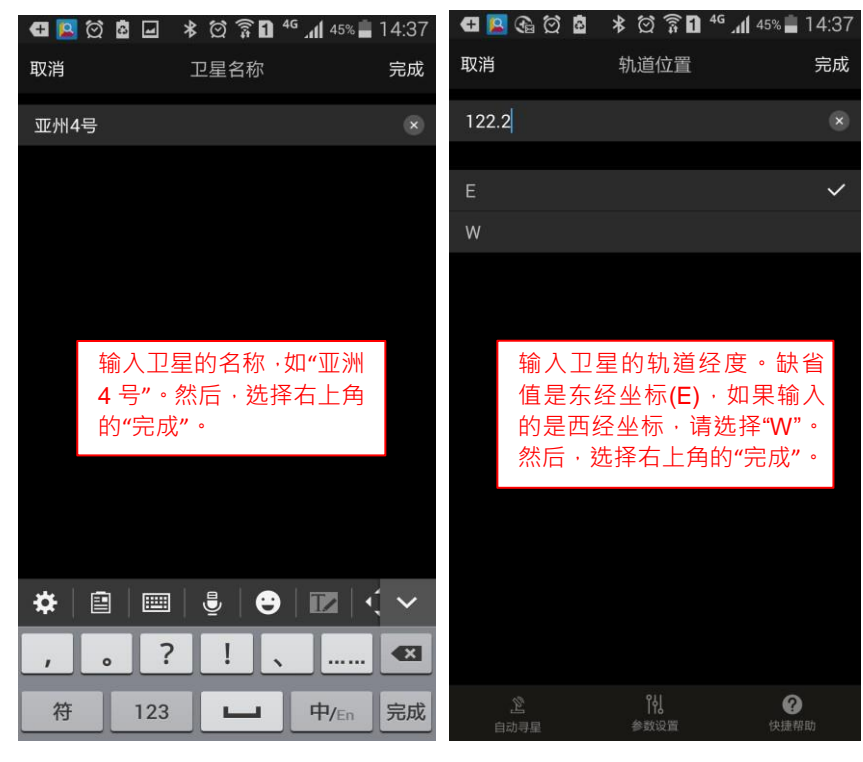

图 3-16 添加卫星

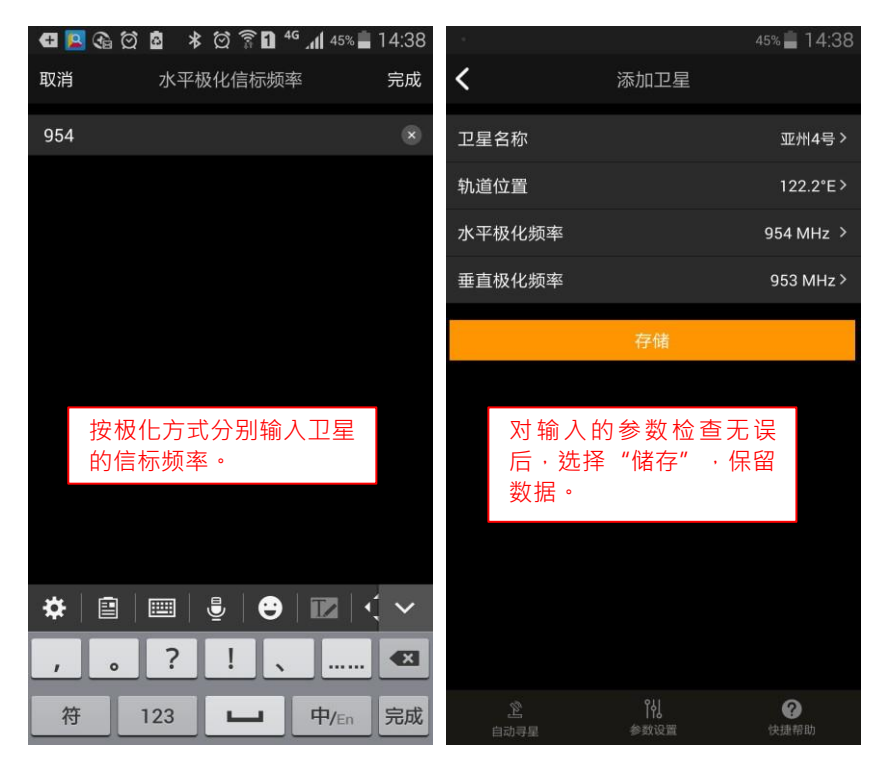

图 3-17 选择所添加的卫星参数

添加完卫星参数后,选择存储,添加的卫星就会在左侧列表显示(如图 3-18 所示)。

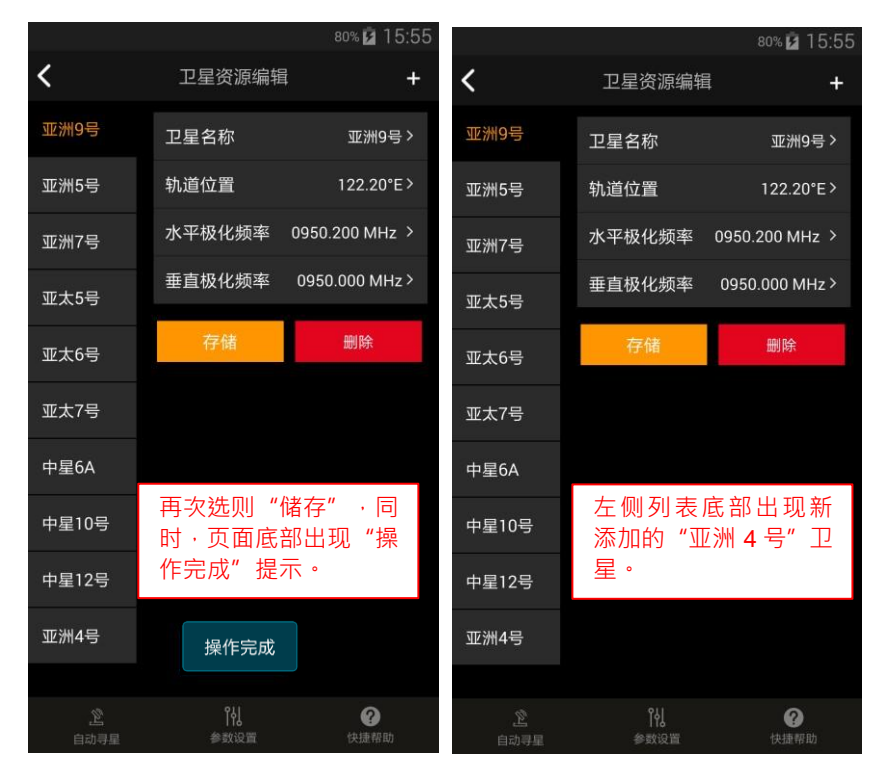

图 3-18

**APP** 提供多颗卫星的资源编辑·即一部手机可以保存多颗卫星的信息·对星时可以根据 需要选择所需要的卫星。

# 3.8.2 现场位置坐标设置

天线内置 GPS 可以感知天线所在位置的经纬度坐标,并在主页面上显示天线所在位置的 经纬度数值(如图 3-19 所示)。

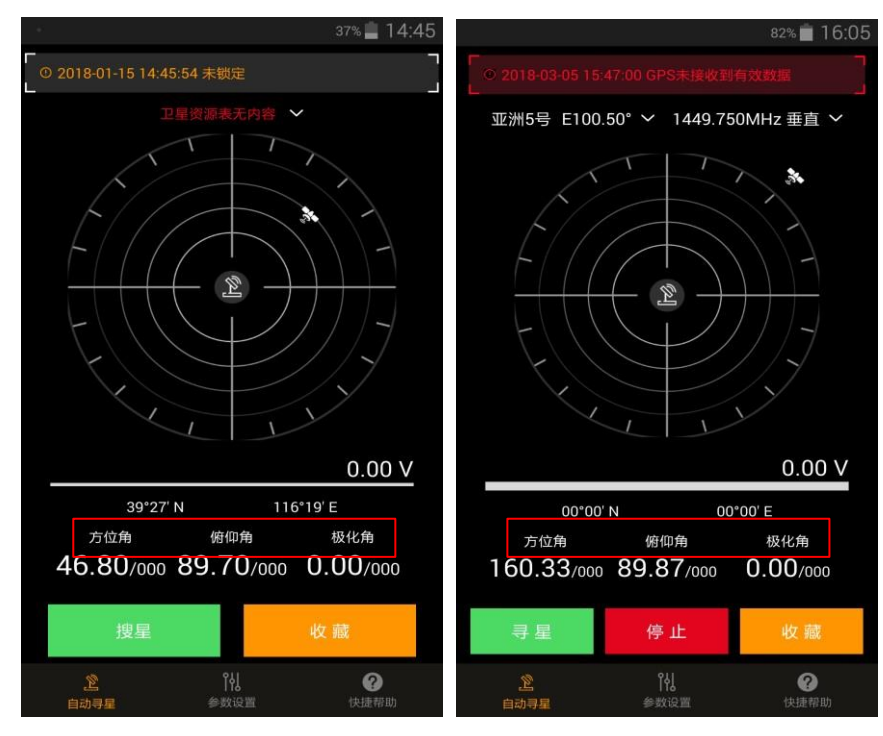

图 3-19 GPS 收到和未收到卫星定位信息时的主页面

如果天线设备内置的 GPS 无法获得卫星定位信号,APP 主界面显示的纬度数值为零。同时,主页面上部显示 "GPS 未接收到有效数据"的红色告警信息。这时,必须进行人工经纬 度参数设置。天线设备在缺少本地经纬度数值的条件下,无法进行天线自动对星操作。

现场位置坐标设置操作步骤 在主页面上选择"参数设置";在"参数设置"页面·选择 "现场位置坐标设置"(如

图 3-20 所示)。

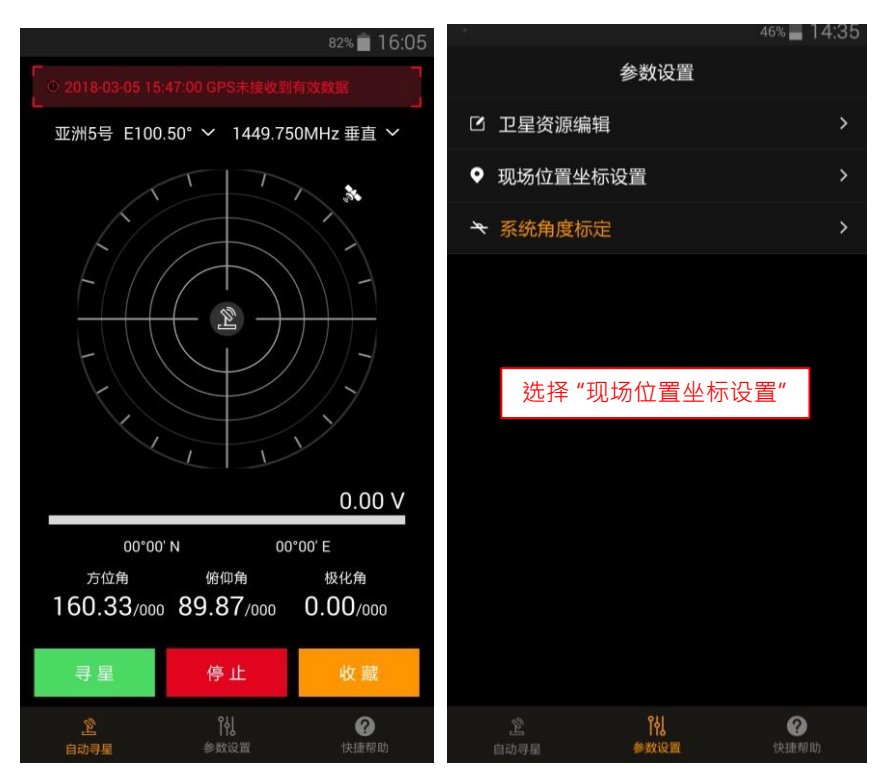

图 3-20 选择现场位置坐标设置

在"现场位置坐标设置"页面,输入卫星所在地的经纬度参数。经纬度参数可以查看手机卫星定位数值获得(如图 3-21 所示)。

|                          |                    | 81% 💼 16:08    | 🖽 🤉 🛋 🛄 🍕        | à ≭ ∅ 🛜 🛛 ⁴ | i 📶 81% 💼 16:10         |
|--------------------------|--------------------|----------------|------------------|-------------|-------------------------|
| <b>〈</b> IJ              | 见场位置坐标设置           | ł              | <                | 现场位置坐标设置    | i.                      |
| ຼິ ⊙ 2018-03-05 16:<br>∟ |                    | コ<br>有效数据<br>」 | ຼົ⊙ 2018-03-05 1 |             |                         |
| 现场经度                     | 分                  | E w            | 现场经度<br>         | 19 分 4      | <mark>EW</mark><br>13 秒 |
| 现场纬度                     | 分                  | R S            | 现场纬度<br>39  度    | 59 分 2      | <mark>× 8</mark><br>25  |
| 应用                       |                    | 清除             |                  |             | :±nA                    |
|                          |                    |                | 1                | 2           | 3                       |
|                          |                    |                | 4                | 5           | 6                       |
|                          |                    |                | 7                | 8           | 9                       |
|                          | )<br>(년)<br>(金融)고명 | e te ta an ph  |                  | 0           | 完成                      |

图 3-21 输入位置参数 输入完经纬度数值后,选择 "完

成"。检查输入的经纬度数值,准确无误后,选择"应用"。随后,页面上方的红色

告警信息

消失·取而代之的是"天线收到手动输入经纬度命令"(如图 3-22 所示)。

| 🖽 a 🧀 🔽 🏤 🖇                    | : 🖄 🛜 🖸 <sup>46</sup> 📶 <sup>81%</sup> 💼 | 16:10                  |                    | 80% 💼 16:10                                |
|--------------------------------|------------------------------------------|------------------------|--------------------|--------------------------------------------|
| く 现场                           | 位置坐标设置                                   | <                      | 现场位置坐              | 标设置                                        |
| Г<br>○ 2018-03-05 16:09:5<br>∟ |                                          | 0 2018-03              | 3-05 16:10:15 天线排  | マット うちゅう うちゅう うちゅう うちゅう うちゅう うちゅう うちゅう うちゅ |
| 现场经度                           |                                          | ■w 现场经度                | 度 10 分             | EW                                         |
|                                | 43 0                                     |                        |                    |                                            |
| 现场纬度                           |                                          | 🛚 🖻 现场纬度               |                    | N S                                        |
| 39 度 59                        | 分 25 秒                                   | 39                     | 度 59 分             | 25 秒                                       |
| 应用                             | 清除                                       |                        | 应用                 | 清除                                         |
|                                |                                          |                        |                    |                                            |
|                                |                                          |                        |                    |                                            |
|                                |                                          |                        |                    |                                            |
| <br>自动寻星                       | 14<br>参数设置 快捷群                           | ) <u>定</u><br>gbb 自动寻星 | <b>肖</b> 人<br>参数设计 | <b>?</b><br>皮捷帮助                           |

图 3-22 告警消失

选择"自动寻星"转回主页面。此时,主页面上可以看到输入的经纬度数值(如图 3-23 所示)。

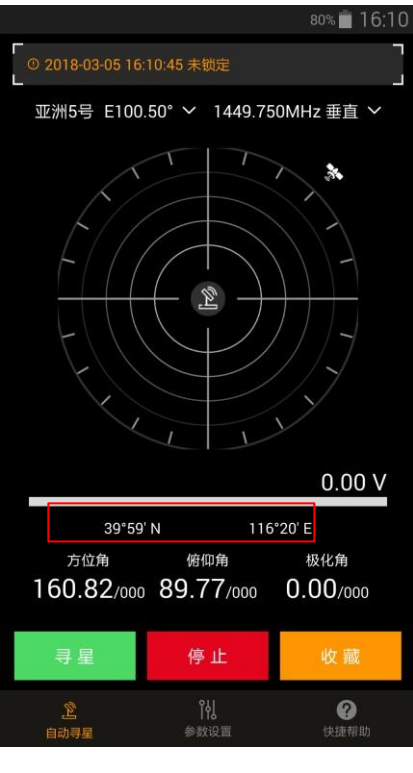

图 3-23 主页面显示输入的经纬

## 3.8.3 系统角度标定

系统角度标定用来对天线的机械零位和电气零位进行标定,通常在生产厂家完成。使用

者不需要对此进行操作。如出现天线回收不到位,有偏差,不想每次都通过手机 APP 完成回 收,可以联系厂家技术人员,配合完成系统角度标定的设置,如图 3-24 所示。

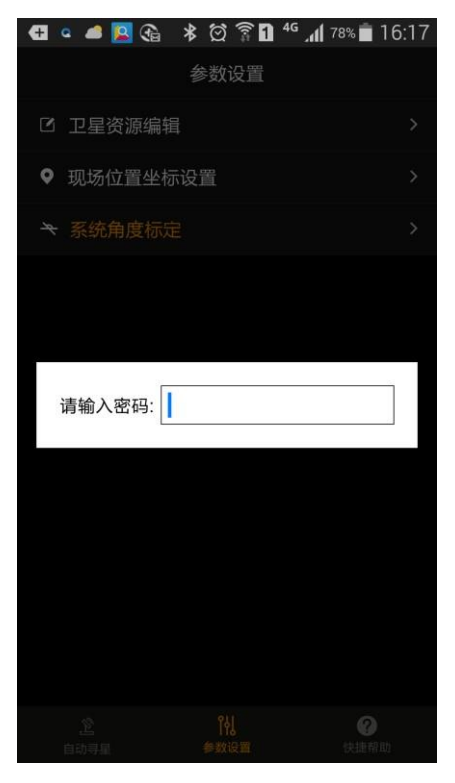

图 3-24 角度标定设置

3.9 快捷帮助

### 3.9.1 手动控制

当需要对天线的方位角、俯仰角或极化角进行人工微调时,可以通过 APP 界面的"手动控制"完成。

注意:手动操作仅用于特殊情况下的紧急处置,在该模式下,使用时须注意观察,谨慎 操作,避免因部件转动超限而造成设备损伤。

在主页面上,选择"快捷帮助",进入"快捷帮助"页面,如图 3-25。

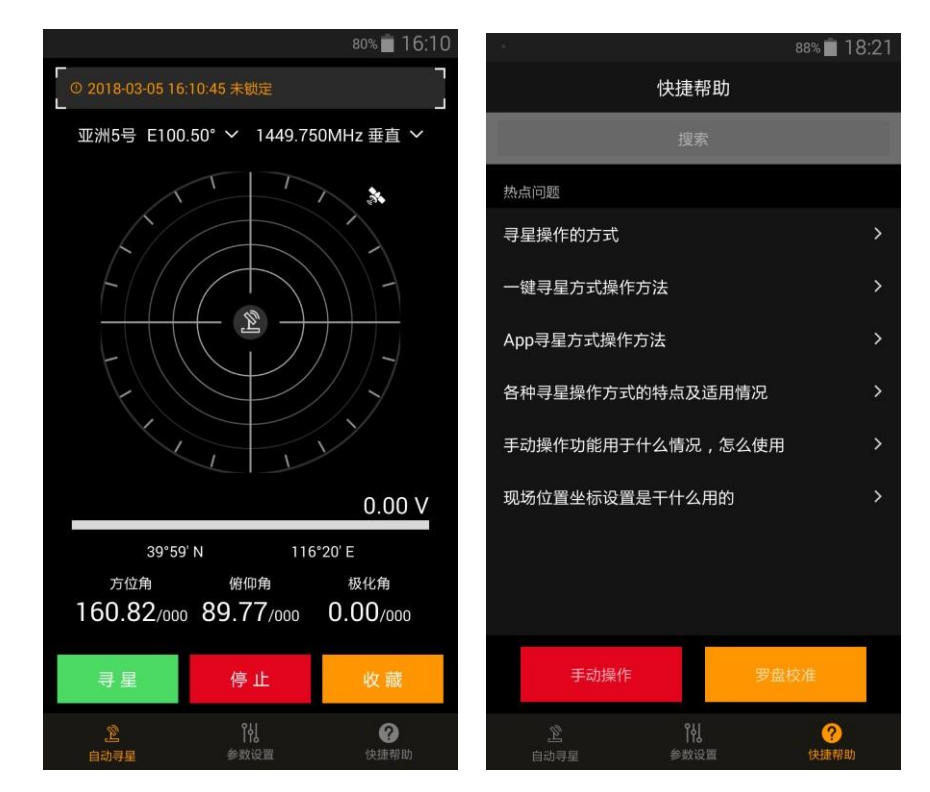

图 3-25 快捷帮助里的手动控制

在"快捷帮助"页面,选择"手动操作",进入"手动操作"页面,如图 3-26 所示。

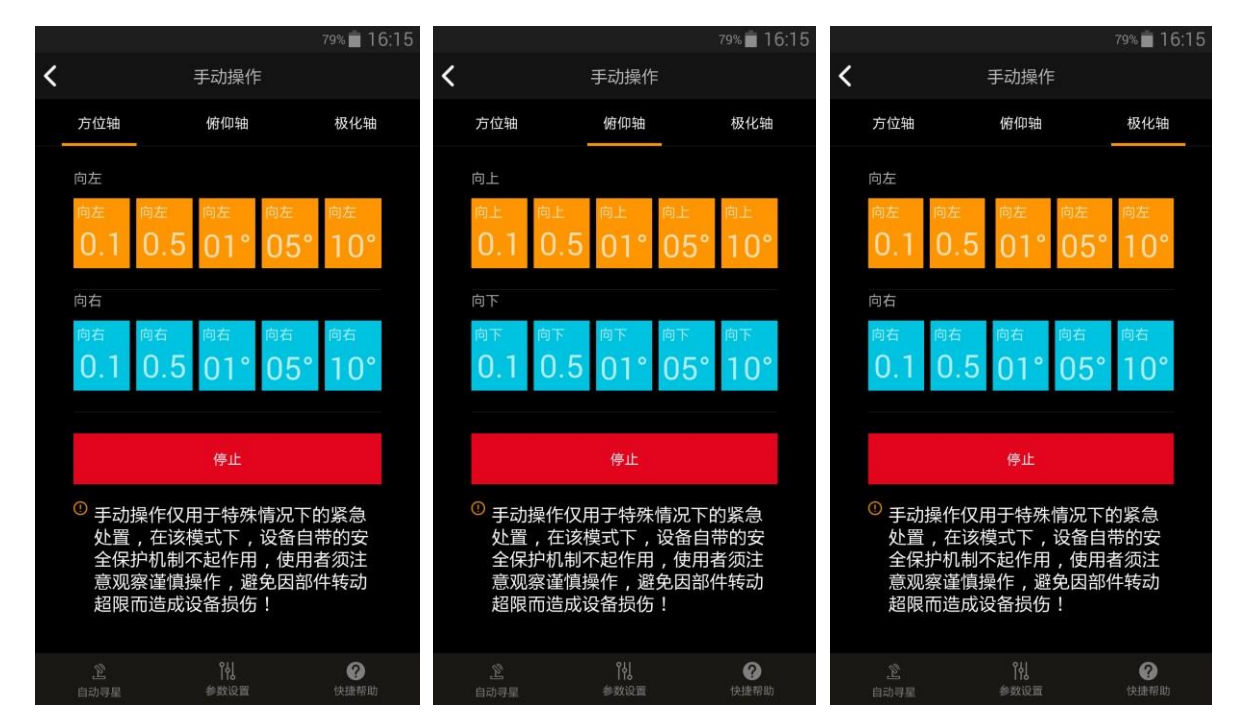

图 3-26 方位轴、俯仰轴和极化轴人工调整界面

"手动操作"页面第一行显示"方位轴"、"俯仰轴"和"极化轴"。根据操作需要选择相应的选项。

各调整角度转动方向定义:

- 方位角:以地面为基准,天线面逆时针转动为"向左";顺时针转动为"向右"。
- 俯仰角:以地面为基准·天线面向上转动为"向上",向下转动为"向下";

极化角:在天线面后方观察天线面·逆时针旋转为"向左";顺时针旋转为"向右"。
 中间两行为天线面转动量选择项,转动量分为0.1度、0.5度、1度、5度和10度。当需

要调整方位角度时·先选择"方位轴"·然后根据操作需要选择"向左"或"向右"· 并点击相应的转动角度。 当需要调整俯仰角度时·先选择"俯仰轴"·然后根据操作需要选择

"向上"或"向下",

并点击相应的转动角度。 当需要调整极化角度时,先选择"极化轴", 然后根据操作需要选择 "向左"或"向右",

并点击相应的转动角度。

注意:从一开始接通电源,就采用 APP 软件的手动方式控制天线,方位和极化是不受控制的,只有先把俯仰角度抬高 30 度后,手动控制方位、极化才有效,以防止误操作。

### 3.9.2 罗盘校准

罗盘校准是为校准地磁感应器而设计的。

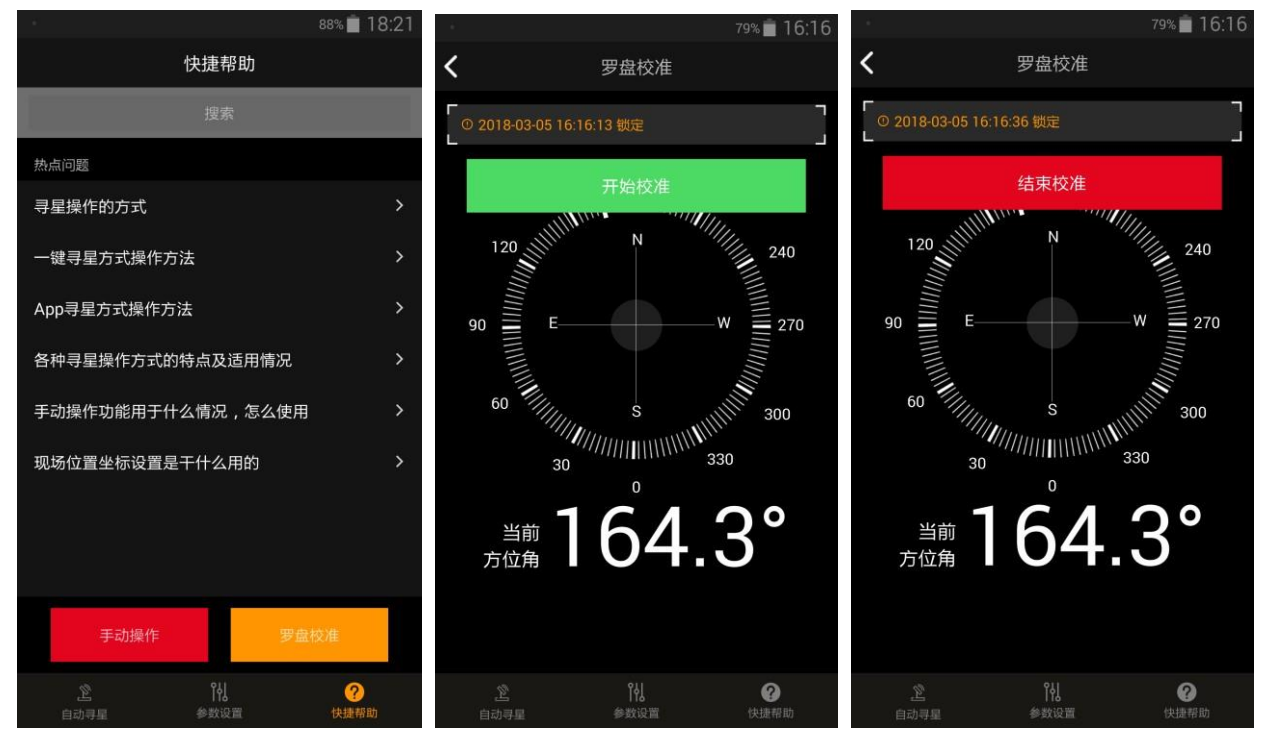

图 3-27 罗盘校准时的 APP 操作界面

罗盘校准的操作步骤如下:

- 将天线摆放在水平的地面上,打开电源;
- 手机 APP 软件与天线建立蓝牙连接;
- 在"快捷帮助"页面,选择"罗盘校准";
- 在"罗盘校准"页面·选择"开始校准";

- 将天线在地面水平匀速旋转 360 度;
- 在"罗盘校准"页面·选择"结束校准";
- 结束校准之后,必须关机重启,新的校准数值会记录到软件中。注意:电子罗盘在

出厂之前已经校准好,一般不用客户自己校准,除非选择的搜星地点

<u>有很强的电磁干扰,很多的高压线,或是在地质环境特殊的地方需重新校准电子罗盘。</u>电子罗盘

的数值读取看手机 APP 主界面的方位值(图 3-25), 首先要确保天线的放置位 置要正确(轮子的位置要指向正南), 也就是指南针要指南。方位值读取数字在 180°±30° 范围之内, 电子罗盘是不需要校准的, 超出这个范围需要校准。

#### 3.9.3 热点问题

在"快捷帮助"页面罗列了一些常见问题的解答。选择相应的标题就可以在 APP 软件上 得到相应的解答,如图 3-28 所示。

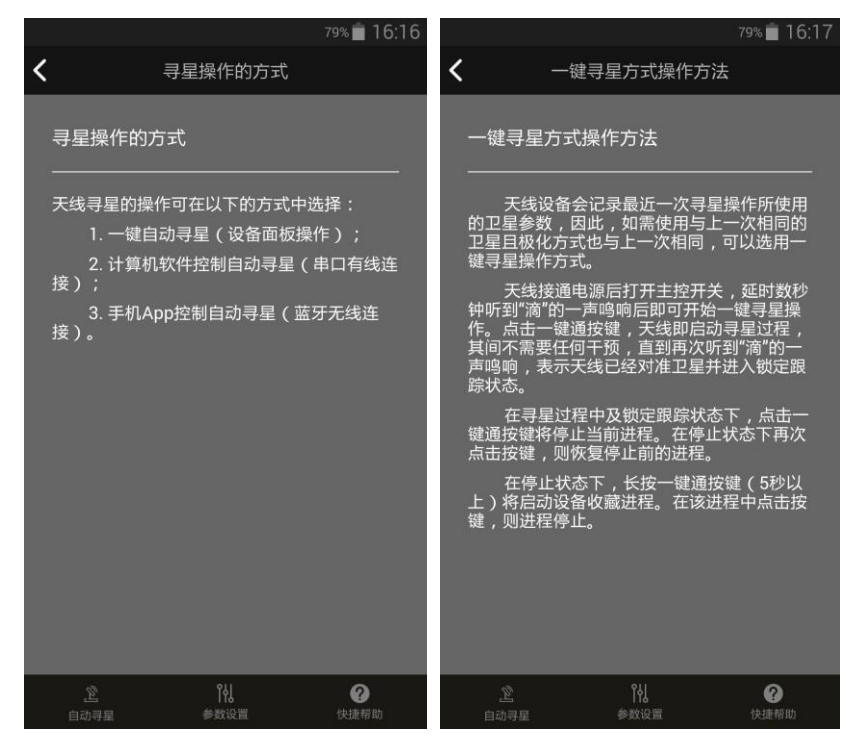

图 3-28 常见问题解答